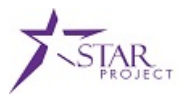

# Example Scenario for Training Purposes Only

**Note:** The following training exercise is intended to provide "real-life" scenarios for use during instructor led training. Refer to the accompanying data sheet as necessary while performing the practice training exercises. Please note that the scenario and data provided are for example purposes only.

## **OVERVIEW**

#### Purpose

The purpose of this document is to provide the necessary information to complete the classroom training exercises. In addition to the information provided below, you may also reference your training guide for additional information.

#### **List of Activities**

The following training exercise is part of the PRO301: Managing Procurement Cards course.

• Activity 1: Create a Cardholder Profile

### **ACTIVITY 1: CREATE A CARDHOLDER PROFILE TRAINING EXERCISE**

**Scenario:** A new employee just recently applied for a P-Card. After the security access was granted, the P-Card Administrator needs to create a cardholder profile. As the P-Card Administrator, you need to create his cardholder profile, assign proxy users, and establish the cardholder defaults. Use the data in the following table to complete the activity.

| Field                                                                                     | Value                   |
|-------------------------------------------------------------------------------------------|-------------------------|
| Navigation: Main Menu > Purchasing > Procurement Cards > Definitions > Cardholder Profile |                         |
| Employee ID                                                                               | Refer to Data Element 1 |
| Click <b>Search</b>                                                                       |                         |
| Click on the <b>Personal Data</b> tab*                                                    |                         |
| Click on the <b>Card Data</b> tab                                                         |                         |
| Business Unit                                                                             | 37000                   |
| Card Issuer                                                                               | USBNK                   |
| Card Number                                                                               | Refer to Data Element 2 |
| Expiration Date                                                                           | 04/30/2016              |
| Card Type                                                                                 | Visa                    |

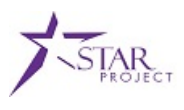

| Field                                          | Value                        |
|------------------------------------------------|------------------------------|
| Date Issued                                    | 02/01/2014                   |
| Click on the <b>Additional Information</b> tab |                              |
| Click Proxies                                  |                              |
| User ID 1                                      | Instructor17                 |
| Role 1                                         | AGENCY P-CARD ADMINISTRATOR  |
| User ID 2                                      | Instructor02                 |
| Role 2                                         | AGENCY P-CARD APPROVER       |
| User ID 3                                      | Instructor29                 |
| Role 3                                         | AGENCY P-CARD RECONCILER     |
| User ID 4                                      | Instructor46                 |
| Role 4                                         | AGENCY P-CARD REVIEWER       |
| Click <b>OK</b>                                |                              |
| Click on the <b>Additional Information</b> tab |                              |
| Click Default Distrib                          |                              |
| Ship To                                        | 00001704                     |
| Distribution Choices                           | Use Single-Line Distribution |
| GL Unit                                        | 37000                        |
| Bud Ref                                        | FY2015                       |
| Fund                                           | 10000                        |
| Appropriation                                  | 44100                        |
| Dept                                           | 3701081101                   |
| Account                                        | 7500000                      |
| Click <b>OK</b>                                |                              |
| Click Save                                     |                              |
| You have now completed this training exercise! |                              |

\* On the **Personal Data** tab, review the information to ensure the correct employee is selected.